## **Changing Main Display**

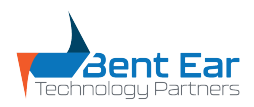

V1 03.2023

1 Right click on your desktop and select "Display Settings"

## 2 Click on the display you wish to be your main display and show all of your icons.

## e your displays

ay below to change the settings for it. Press and hold (or select) a display, then drag to rearrange it.

| 1           | 3 | 2        | ]      |
|-------------|---|----------|--------|
|             |   |          | 1      |
|             |   | Identify | Detect |
| s and color |   |          |        |

3 Scroll down on the same screen and select "Make this my main display" Hultitasking 1920 × 1080 (Recommended) V Display orientation Projecting to this PC Landscape  $\sim$ 🕺 Shared experiences Multiple displays Clipboard Multiple displays ✓ Remote Desktop Extend desktop to this display  $\checkmark$ () About Make this my main display Advanced display settings Graphics settings ρ T \$ 9 N -•